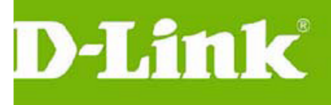

# 台北縣 NGN D-Link DWL-3200AP

## 設備設定 SOP

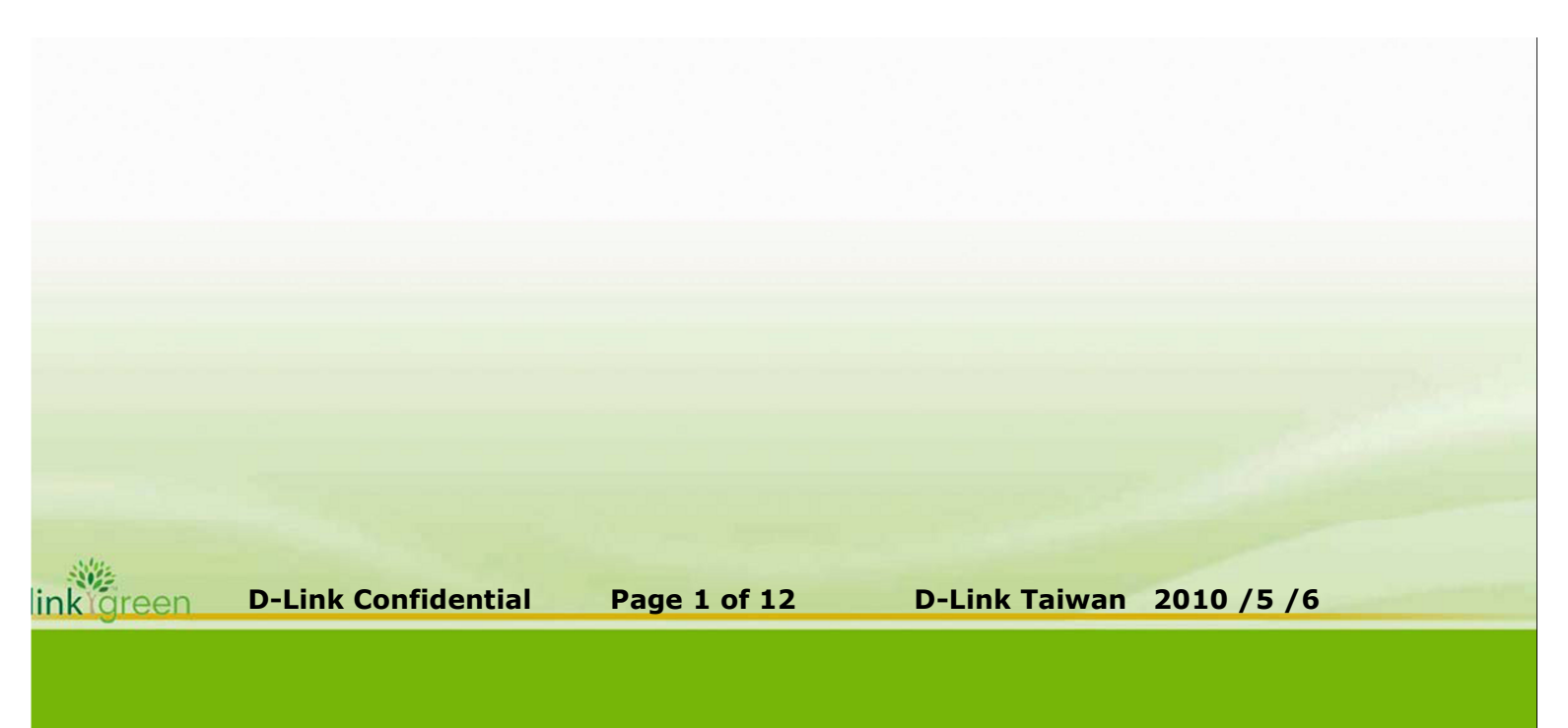

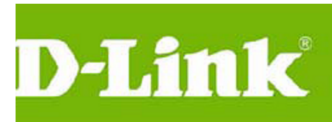

目錄

| DWL-3200AP 整合到北縣 NGN 案設定 | 3 |
|--------------------------|---|
| 5.1 登入 DWL-3200AP        | 3 |
| 5.2 版本升級                 | 3 |
| 5.3 DWL-3200AP 設定        | 4 |

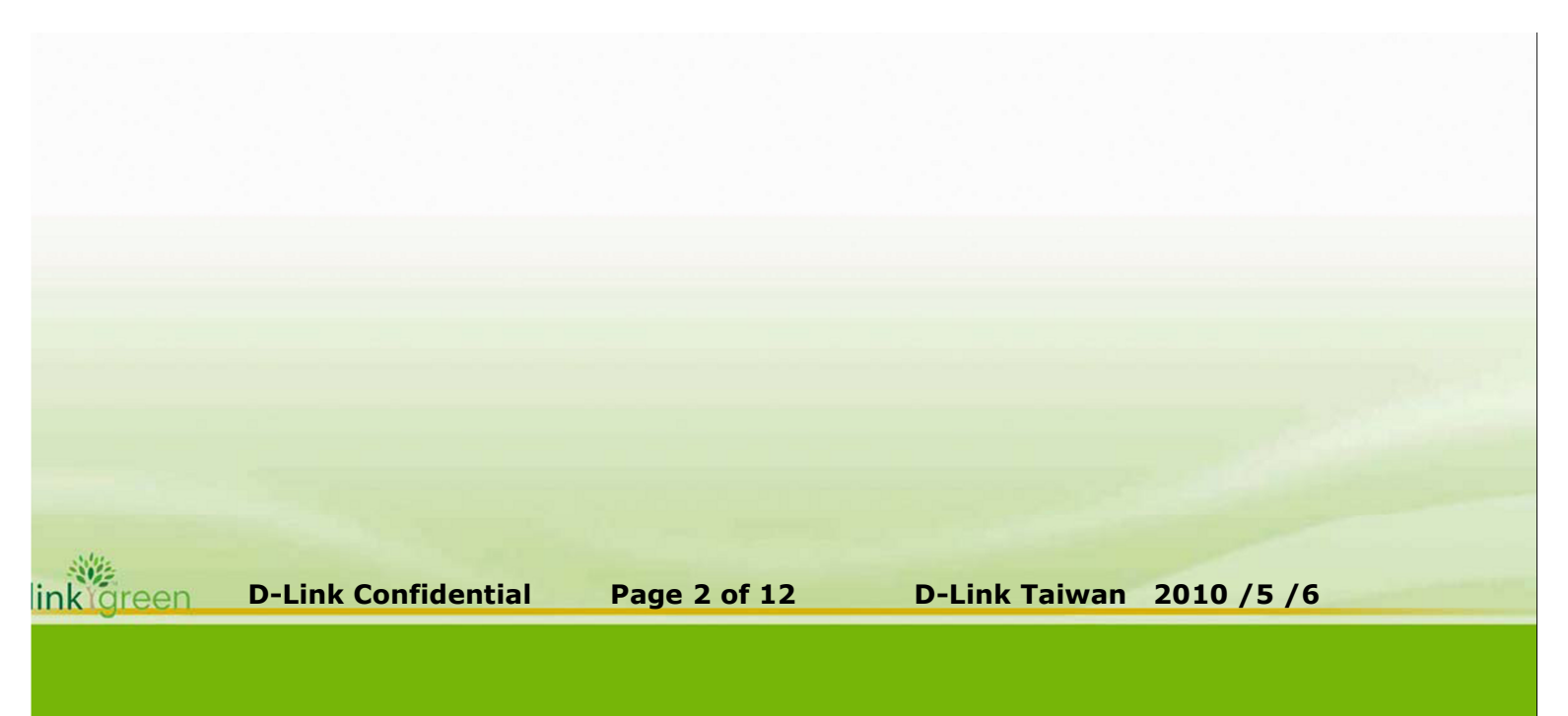

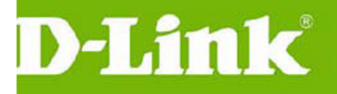

## DWL-3200AP 整合到北縣 NGN 案設定

## 5.1 登入 DWL-3200AP

#### 說明

若是 Reset AP 請在供電狀態下壓住 Reset 孔位 20 秒即可 請將 NB 連接到 DWL-3200AP LAN Port 中

Default Lan IP :192.168.0.50

Default username/password: admin/空白

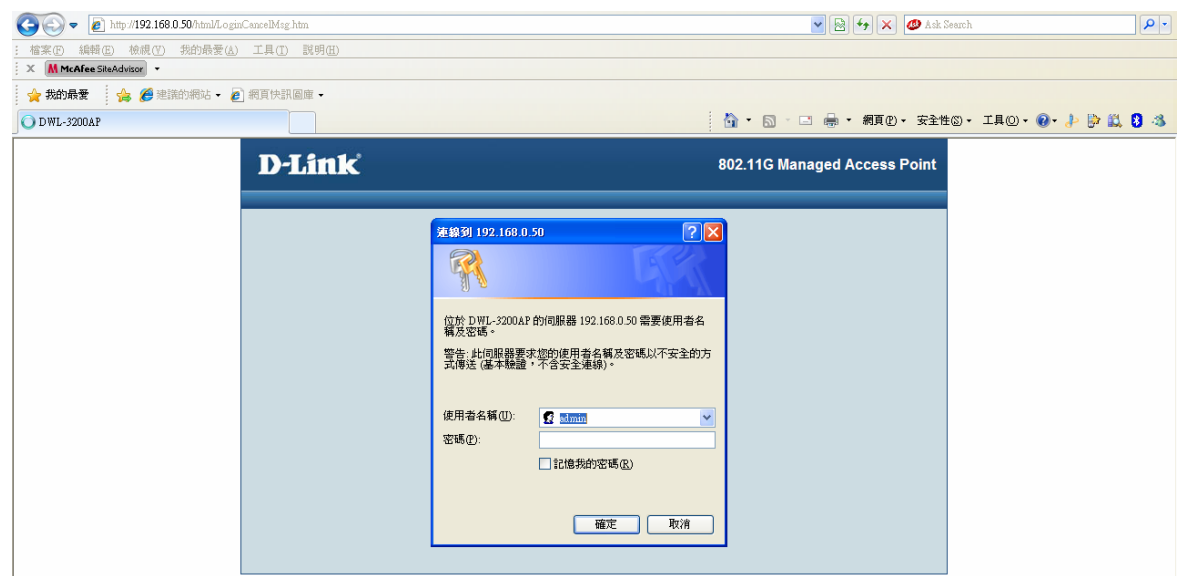

## 5.2 版本升级

說明

目前 DWL-3200AP Firmware 版本為 v2.5 點選 Tool→Update Firmware From Local Hard Drive 進行韌體升級 瀏覽→upload

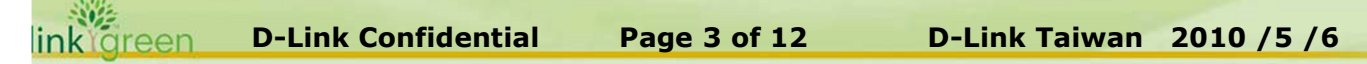

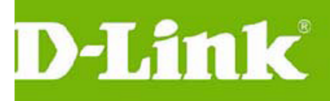

| D-Link                                |                                                                  | 802.11G Managed Access Point |
|---------------------------------------|------------------------------------------------------------------|------------------------------|
| 🛕 Home 🏾 🏋 Tool 👻                     | 📑 Configuration 👻 🛬 System                                       | 💋 Logout 🛛 👔 Help            |
| DWL-3200AP                            | Firmware and SSL Certification Upload                            |                              |
| E → Advanced Settings<br>E → 🊰 Status | Update Firmware From Local Hard Drive<br>Firmware Version: v2.50 |                              |
|                                       | Upload Firmware From File :                                      | 瀏覽 Upload                    |
|                                       | Update SSL Certification From Local Hard Drive                   |                              |
|                                       | Upload Certificate From File :                                   | 瀏覽 Upload                    |
|                                       | Upload Key From File :                                           | 瀏覽 Upload                    |

## 5.3 DWL-3200AP 設定

說明

DWL-3200AP 的 LAN Port 將設定 3 組 vlan tag & 1 組網管 untag vlan 送至 DGS-3100-24P or 48P 上

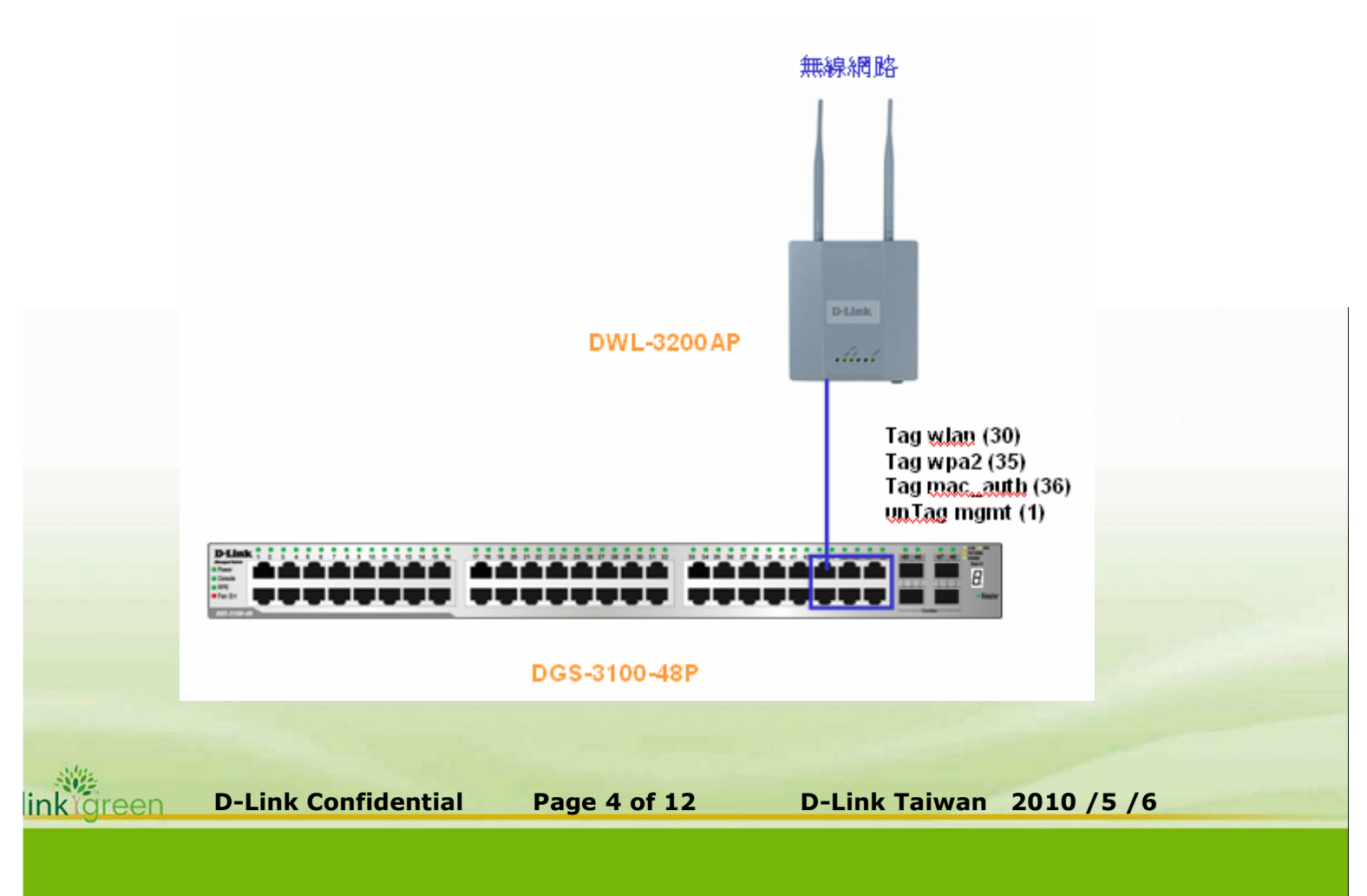

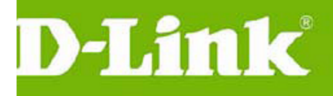

修改 IP/Mask/GW

IP 定義 ,

IP=10.XX.XX.206-207-208....開始新增 IP 數,XX 為各校 Mgmt 網段數 如金龍國小:10.227.9.206 開始

如金龍國小:10.227.9.200 月

Mask=255.255.255.0

GW=10.227.9.254

| D-Link          |                            | 802.11G Managed Access Point |
|-----------------|----------------------------|------------------------------|
| 🛕 Home 🤺 Tool 👻 | 📙 Configuration 🔻 🍑 System | 🖉 Logout 🛛 😰 Help            |
| DWL-3200AP      | LAN Settings               |                              |
| Wireless        | Get IP From                | Static (Manual)              |
|                 | IP Address                 | 192.168.0.50                 |
| ⊞ j Status      | Subnet Mask                | 255.255.255.0                |
|                 | Default Gateway            | 0.0.0.0                      |
|                 |                            | Apply                        |
|                 |                            |                              |
|                 |                            |                              |
|                 |                            |                              |

修改 Wireless Primary SSID=TPC-WPA2 & Radius Server IP 設定 Index SSID 1 此 Index\_1 SSID 設定成 TPC-WPA2 選擇 WAP2,設定 WiNOC 為 Radius Server IP 與 Secret key (tpcngn!) WiNOC Server IP: 203.72.153.61 與 203.72.153.62 建議:區分學校的 AP 設定 Radius Server 的優先順序,進行 Load balance

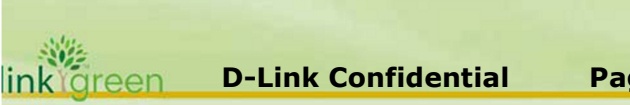

Page 5 of 12 D-Link Taiwan 2010 /5 /6

## D-Link<sup>®</sup>

|            | and a system system with the system system syst |
|------------|----------------------------------------------------------------------------------------------------|
| DWL-3200AP | Wireless Settings                                                                                                    |
| Wireless   | Wireless Band IEEE802.11g V                                                                                                    |
| E≦ LAN     | Mode Access Point 🗸                                                                                                    |
| ±j≊Status  | Wireless Network Name (SSID) TPC-WPA2                                                                                                    |
|            | SSID Broadcast Enable 🗸                                                                                                    |
|            | Channel 2.412 GHz 🗹 Auto Channel Scan                                                                                                    |
|            | Authentication WPA2-Enterprise                                                                                                    |
|            | RADIUS Server Settings                                                                                                    |
|            | Cipher Type AUTO 🛩 Group Key Update Interval 1800 Sec                                                                                                    |
|            | Primary radius server setting                                                                                                    |
|            | RADIUS Server 203.72.153.61                                                                                                    |
|            | RADIUS Port 1812                                                                                                    |
|            | RADIUS Secret                                                                                                    |
|            | Secondary RADIUS Node Fnable                                                                                                    |
|            | RADIUS Server 20372 153.62                                                                                                    |
|            | RADIUS Bort 1912                                                                                                    |
|            |                                                                                                    |
|            |                                                                                                    |
| 🗄 🎬 Status | Wireless Network Name (SSID) TEC.WD42                                                                                                    |
|            |                                                                                                    |
|            |                                                                                                    |
|            | Channel Scan                                                                                                    |
|            | Authentication WPA2-Enterprise                                                                                                    |
|            | Cipher Type AUTO Crown Key Lindate Interval 1800 Sec.                                                                                                    |
|            | Primary radius server setting                                                                                                    |
|            | RADIUS Server 203.72.153.61                                                                                                    |
|            | RADIUS Port 1812                                                                                                    |
|            | RADIUS Secret                                                                                                    |
|            | Secondary radius server setting                                                                                                    |
|            | Secondary RADIUS Mode Enable 💌                                                                                                    |
|            | RADIUS Server 203.72.153.62                                                                                                    |
|            | RADIUS Port 1812                                                                                                    |
|            | RADIUS Secret •••••                                                                                                    |
|            | Drimary accounting server setting                                                                                                    |
|            | Accounting Mode Disable 🛩                                                                                                    |
|            | Accounting Server                                                                                                    |
|            | Accounting Port 1813                                                                                                    |
|            | Secondary accounting server setting                                                                                                    |
|            | Secondary Accounting Mode Disable 😪                                                                                                    |
|            |                                                                                                    |
|            | Accounting Server                                                                                                    |

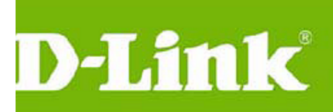

### 點選 MultiSSID,勾選 Enable Multi-SSID

| 🛕 Home 🤺 Tool 🔻   | 🔚 Configuration 👻 🐳 System                              | 💋 Logout 🛛 🕐 Help |
|-------------------|---------------------------------------------------------|-------------------|
| DWL-3200AP        | Multi-SSID Settings                                     |                   |
| Advanced Settings | Enable Multi-SSID 🗹 Enable VLAN State 🗌 Enable Priority |                   |
| Mutti-SSID        | Band IEEE802.11g                                        |                   |
|                   | Index Primary SSID 👻                                    |                   |
| E Filters         | Wireless Network Name (SSID) TPC-WPA2                   |                   |
| Status            | SSID Broadcast Enable 🔽                                 |                   |
|                   | Security WPA2-Enterprise                                |                   |
|                   | VLAN Tag Mode Manual 👻                                  |                   |
|                   | VLAN ID 35 Ethernet Without Tag                         | )                 |
|                   | Priority 0 💌                                            |                   |
|                   | WMM Enable 🕑                                            |                   |
|                   | RADIUS Server Settings                                  |                   |
|                   | Cipher Type                                             |                   |
|                   | Group Key Update Interval 1800 Sec                      |                   |
|                   | RADIUS Server 203.72.153.61                             |                   |
|                   | RADIUS Port 1812                                        |                   |
|                   | RADIUS Secret                                           |                   |
| ļ                 | Accounting Mode Disable 💙                               |                   |

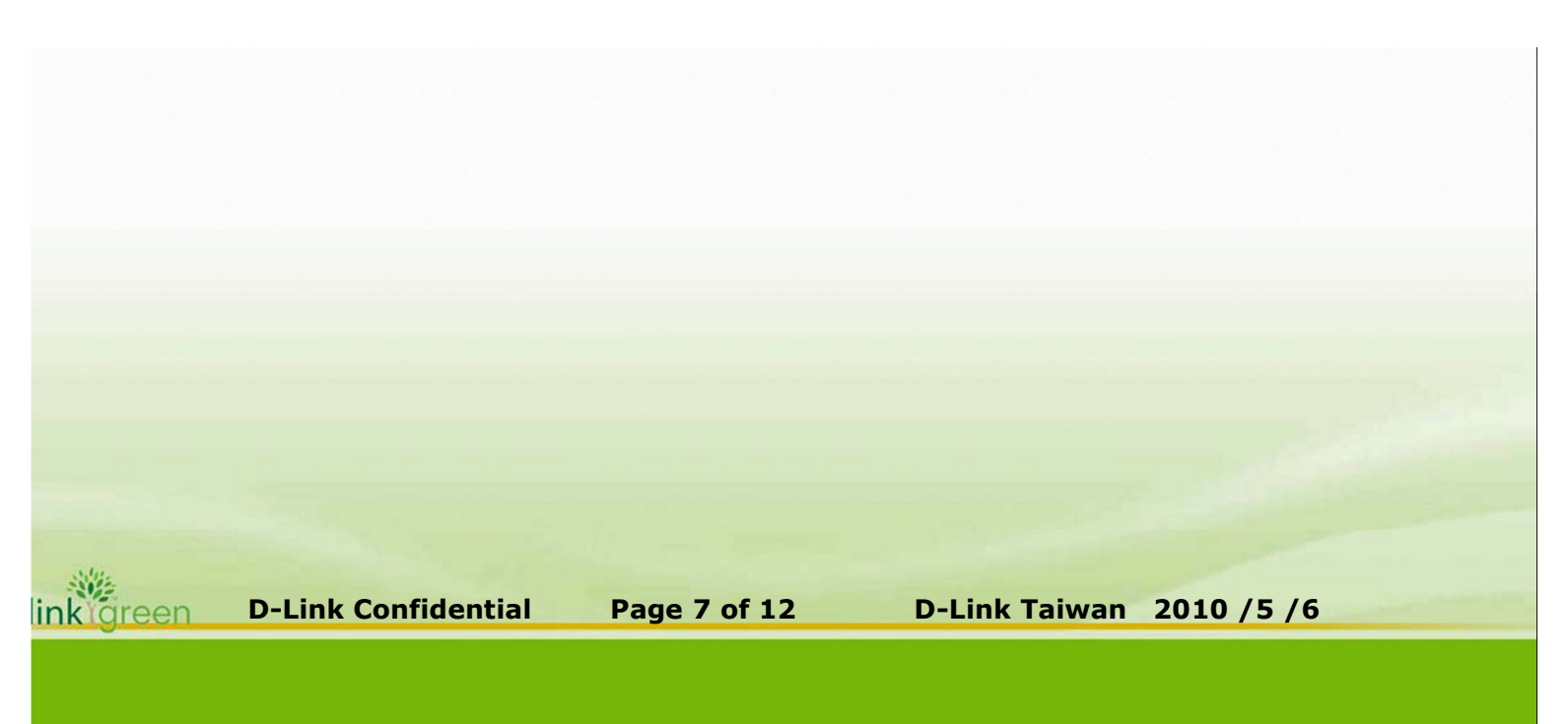

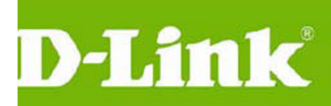

設定 Multi-SSID 1 此 SSID 設定成 TPC Security 設定為 None Vlan ID 設定為 30 最下面為三組 SSID 設定的結果

| 🔶 Home 🤺 Tool 👻                                                                                                    | 🔚 Configuration 👻 💝 System                                                                                                    | 💋 Logout | (?) Help |
|----------------------------------------------------------------------------------------------------|----------------------------------------------------------------------------------------------------|----------|----------|
| DWL-3200AP                                                                                                    | Multi-SSID Settings                                                                                                    |          |          |
| Basic Settings<br>Advanced Settings<br>Performance<br>Grouping<br>Muti-SSID<br>Rogue AP<br>⊡-∭ DHCP Server<br>⊡-∭ Filters<br>⊡-∭ Status | Image: Second state in the second state in the second state in the second state in the second state in the second state in the second state is second state in the second state is second state.         Image: Second state is second state in the second state is second state in the second state is second state.       Image: Second state is second state in the second state is second state.         Image: Second state is second state.       Second state is second state.       Image: Second state.         Image: Second state.       Second state.       Second state.         Image: Second state.       Second state.       Second state.         Image: Second state.       Second state.       Second state.         Image: Second state.       Second state.       Second state.         Image: Second state.       Second state.       Second state.         Image: Second state.       Second state.       Second state.         Image: Second state.       Second | VLAN ID  | Apply    |
|                                                                                                    | Primany TPC WPA2 11a WPA2 Enterprise                                                                                                    | 0 25     |          |

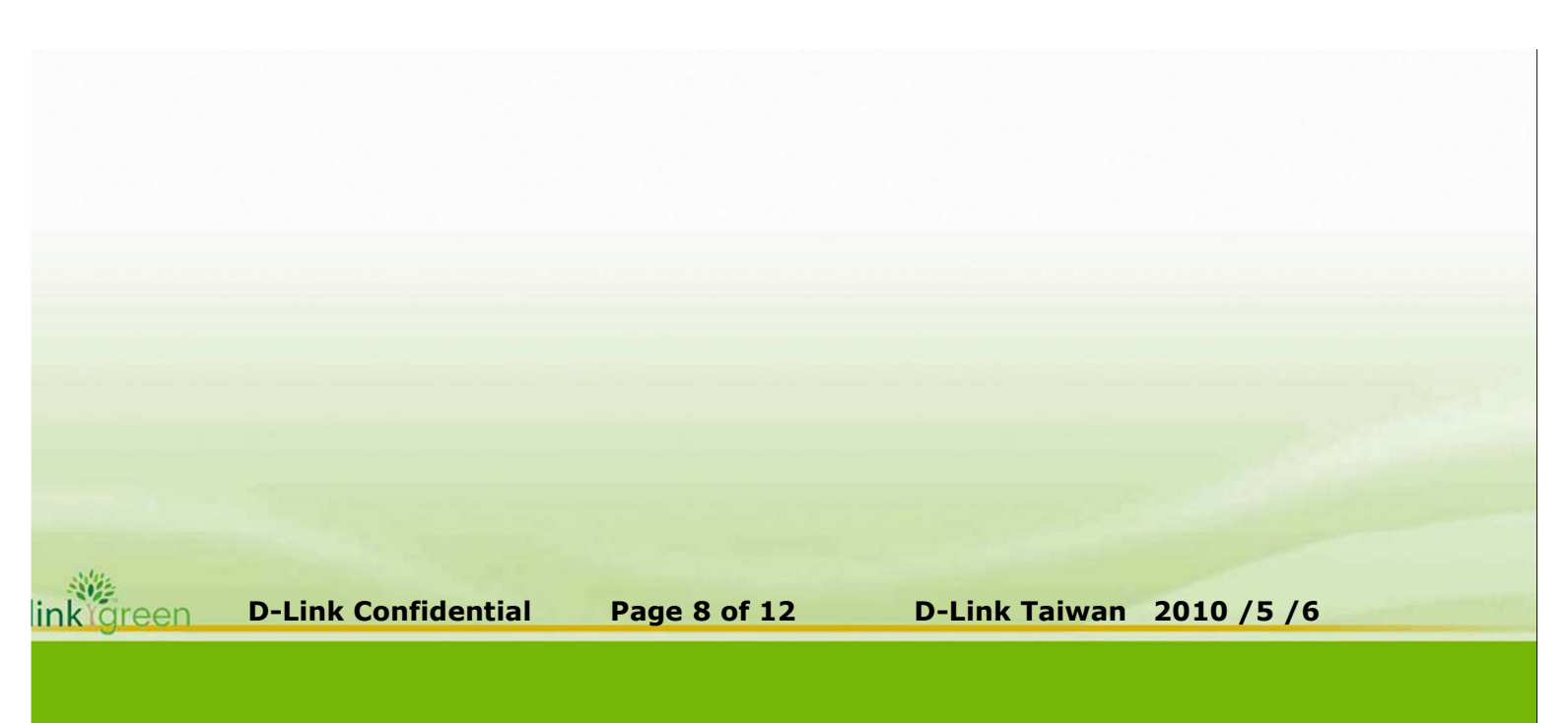

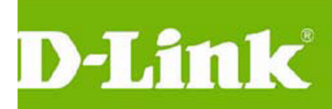

設定 Multi-SSID 2 此 SSID 設定成 TPC-Mobile Security 設定為 None Vlan ID 設定為 36

| 🛕 Home 🤺 Tool 🔻 | 🚽 Configuration 👻 💝 System                                                                                                    | 💋 Logout | 🕐 Help |
|-----------------|----------------------------------------------------------------------------------------------------|----------|--------|
| DWL-3200AP      | Multi-SSID Settings                                                                                                    |          |        |
| Basic Settings  | ✓ Enable Multi-SSID       ✓ Enable VLAN State       Enable Priority         Wireless Settings       Band       IEEE802.11g ♥         Index       Multi-SSID 2 ♥       Image: SSID 2 ♥         Wireless Network Name (SSID)       TPC-Mobile       Image: SSID 2 ♥         SSID Broadcast       Enable ♥       Image: SSID 2 ♥         VLAN Tag Mode       Manual ♥       Image: SSID 2 ♥         VLAN ID       36       Ethernet Without Tag         Priority       Image: SSID 2       Image: SSID 2         Key Settings       Image: SSID 2       Image: SSID 2         Key Size       64 Bits ♥       Image: SSID 2         Key       Image: SSID 2       Image: SSID 2 |          | Apply  |
|                 | Key Size 64 Bits V<br>Key 1 V                                                                                                    |          | Apply  |

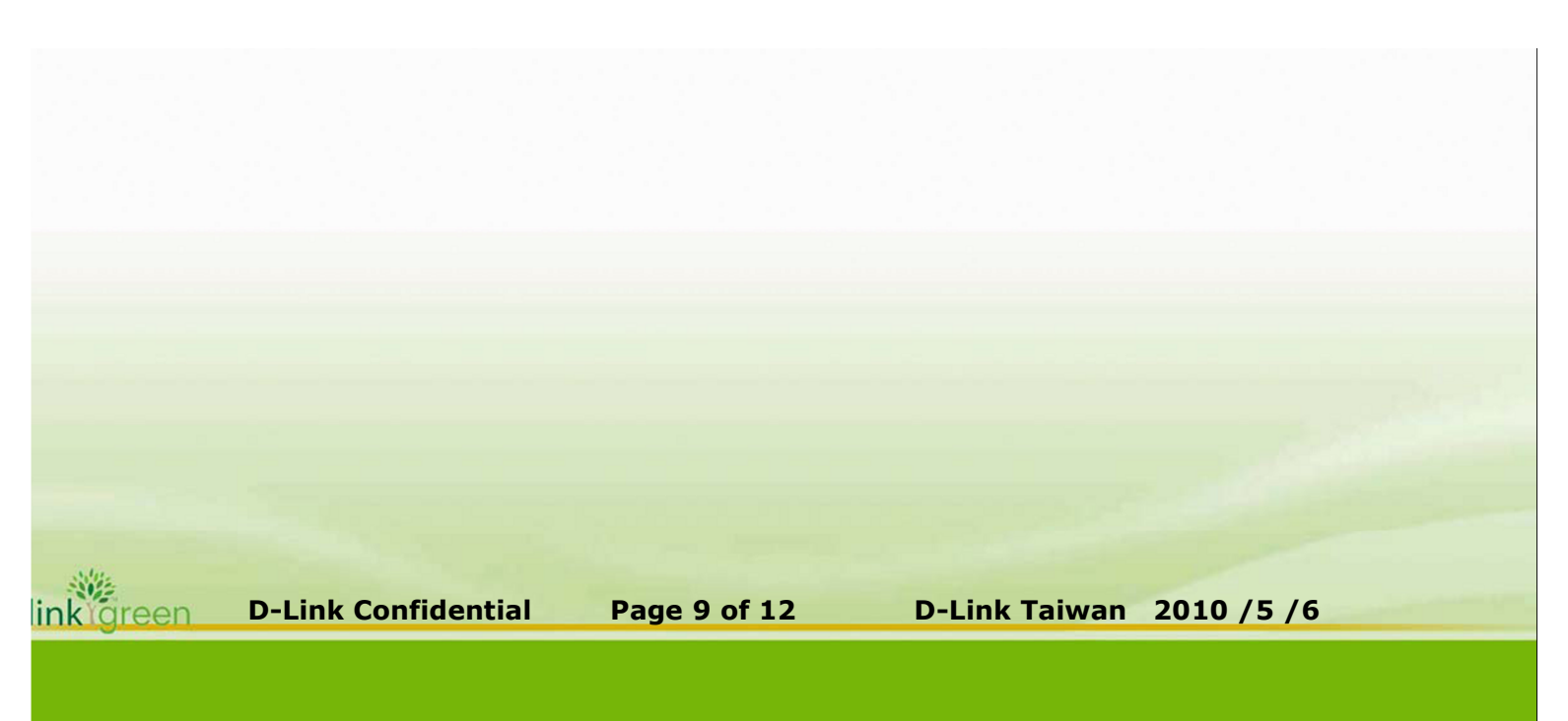

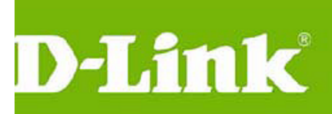

#### SSID 一覽

| DWL-3200AP                                                                       | Multi-SSID Settings                                                                                                    |
|----------------------------------------------------------------------------------|----------------------------------------------------------------------------------------------------|
| Basic Settings     Advanced Settings     Performance     Grouping     Mutti-SSID | Enable Multi-SSID     Enable VLAN State     Enable Priority     Wireless Settings     Band     IEEE802.110                                                                                                    |
| Hogue AP<br>H- ∰ DHCP Server<br>H- ∰ Filters<br>Totatus                          | Index     Multi-SSID 2       Wireless Network Name (SSID)     TPC-Mobile       SSID Broadcast     Enable       Security     None       VLAN Tag Mode     Manual       VLAN ID     36                                                                                                    |
|                                                                                  | Priority 0 V<br>WMM Enable V<br>Key Settings<br>Key Type Hex V                                                                                                    |
|                                                                                  | Key Size 64 Bits V<br>Key 1 V ••••••                                                                                                    |
|                                                                                  | Index         SSID         Band         Encryption         VLAN ID         Delete           Primary         TPC-WPA2         11g         WPA2-Enterprise         35           Multi-SSID1         TPC         11g         OFF         30         Delete           Multi-SSID2         TPC-Mobile         11g         OFF         36         Delete |

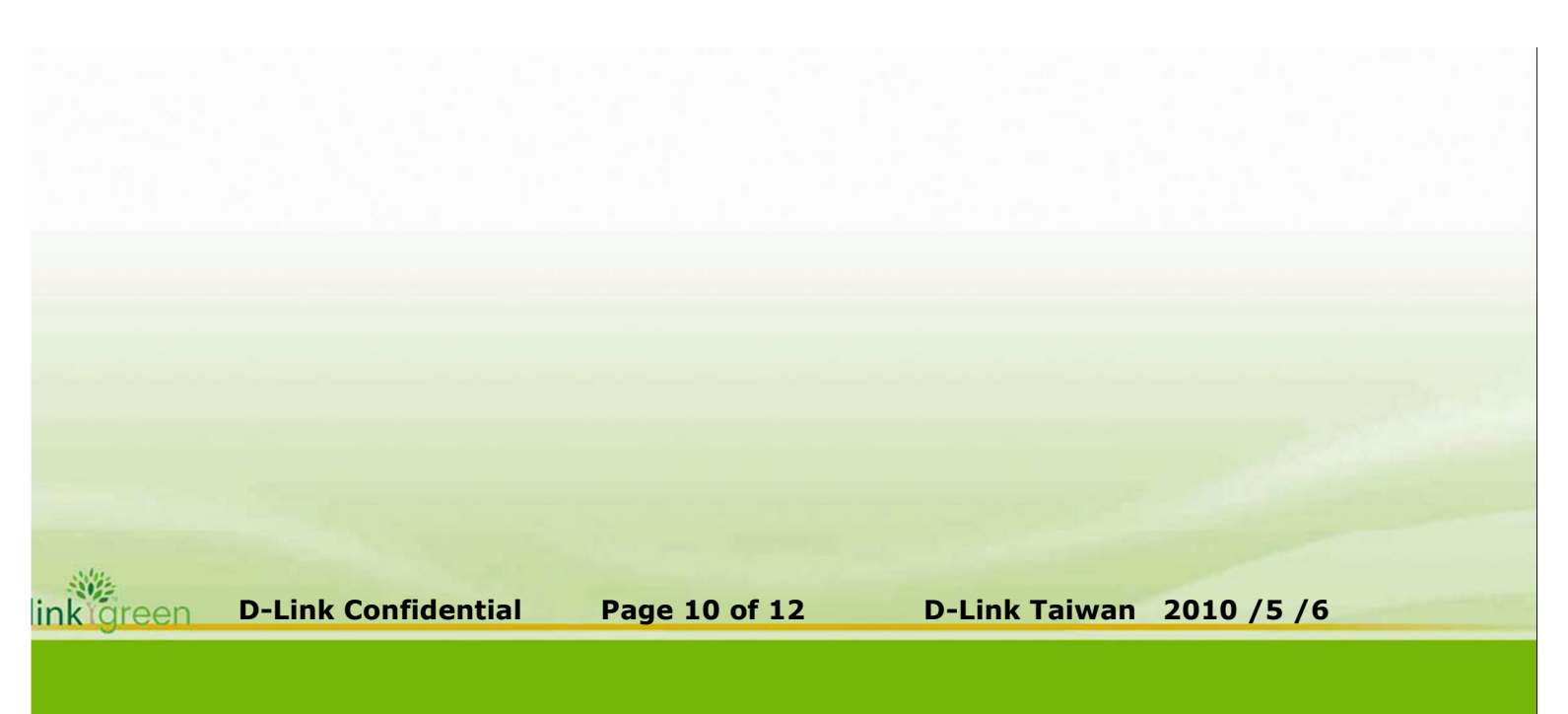

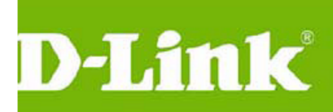

#### AP 登入帳號與密碼

Tool----AdministratorSettings

修改密碼=xxxxxxxxx

| D-Link                                                      | 802.11G Managed Access Point                                                                                                    |  |  |  |
|-------------------------------------------------------------|----------------------------------------------------------------------------------------------------|--|--|--|
| 🛕 Home 🌠 Tool 👻                                             | 🦳 Configuration 👻 🏐 System 🛛 😥 Logout 👔 Help                                                                                                    |  |  |  |
| DWL-3200AP<br>Basic Settings<br>Advanced Settings<br>Status | Administrator Settings     Limit Administrator   Administrate AP with WLAN   Enable   Limit Administrator VID   Enable   IP Range   IP Range   IP Range List   ID   From   To   Delete     Login Settings   User Name   admin   Old Password   New Password   Confirm New Password |  |  |  |
|                                                             | Console Settings                                                                                                    |  |  |  |

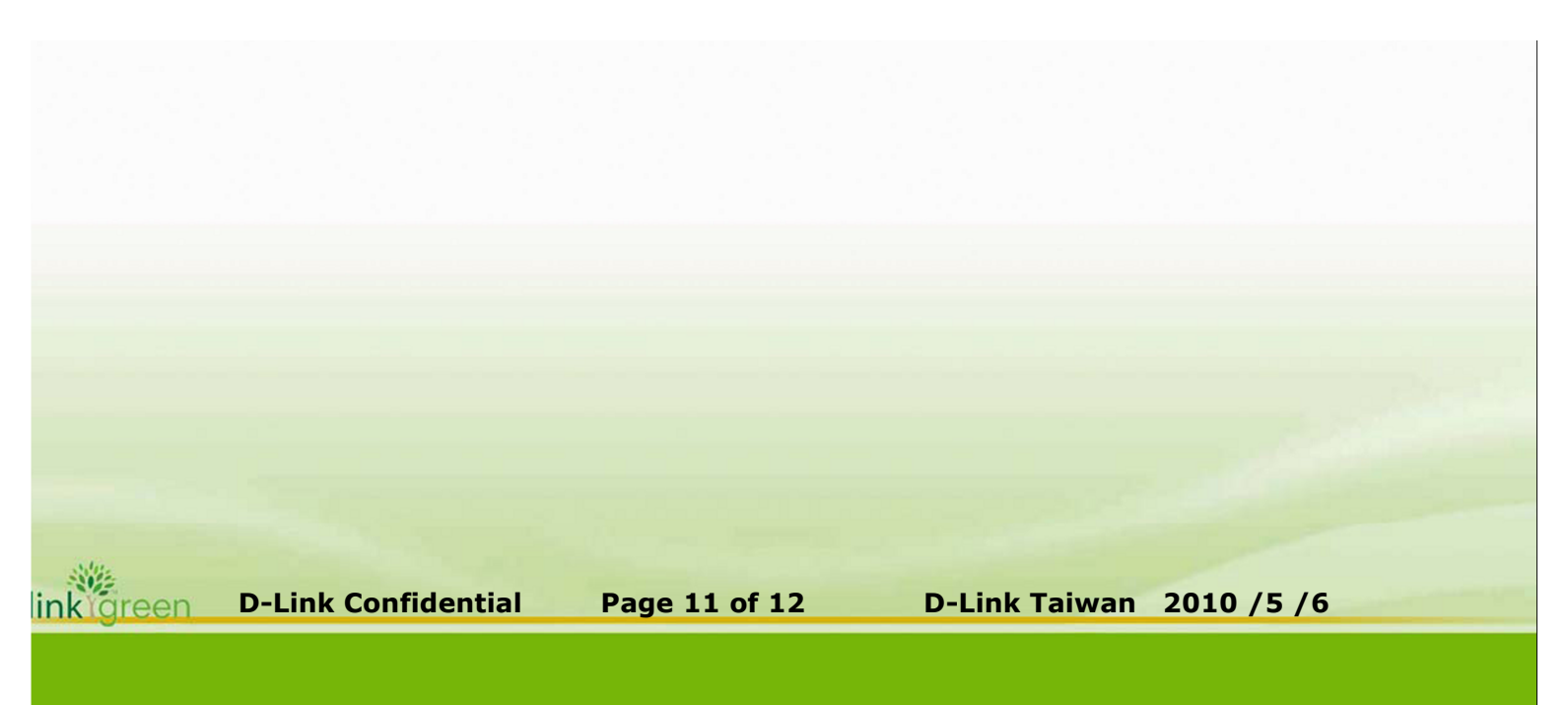

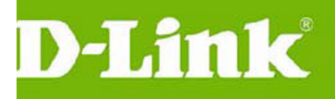

#### 讓所有設定生效

選擇—Configuration---Save And Activate

| 🔶 Home 🤺 Tool 🔻                                      | 📙 Configuration 👻 💝 🤅     | System    | 💋 Logout | 1 Help |
|------------------------------------------------------|---------------------------|-----------|----------|--------|
|                                                      | Save and Activate         |           |          | [      |
| DWL-3200AP                                           | Discard Changes           | ļS        |          |        |
| E gasic Settings<br>Gastanced Settings<br>H gastatus | Limit Administrator       |           |          |        |
|                                                      | Administrate AP with WLAN | Enable    |          |        |
|                                                      | Limit Administrator VID   | Enable 35 |          |        |
|                                                      | Limit Administrator IP    | Enable    |          |        |
|                                                      | IP Range                  | From:     | To:      | add    |
|                                                      | IP Ra                     | ange List |          |        |
|                                                      | ID From                   | To Delete |          |        |
|                                                      |                           |           |          |        |
|                                                      |                           |           |          |        |
|                                                      |                           |           |          |        |
|                                                      |                           |           |          |        |

提供 DWL-3200AP-Config 檔案"file.dcf",除了 IP=192.168.0.50 其餘如上敘述.

1.先將 AP 還原預設値,System---Restore

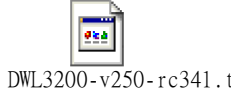

2.更新 Firmware V2.5,

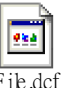

3.上傳 file,dcf, <sup>File.dcf</sup>

4.修改管理 IP

5.Save And Activate

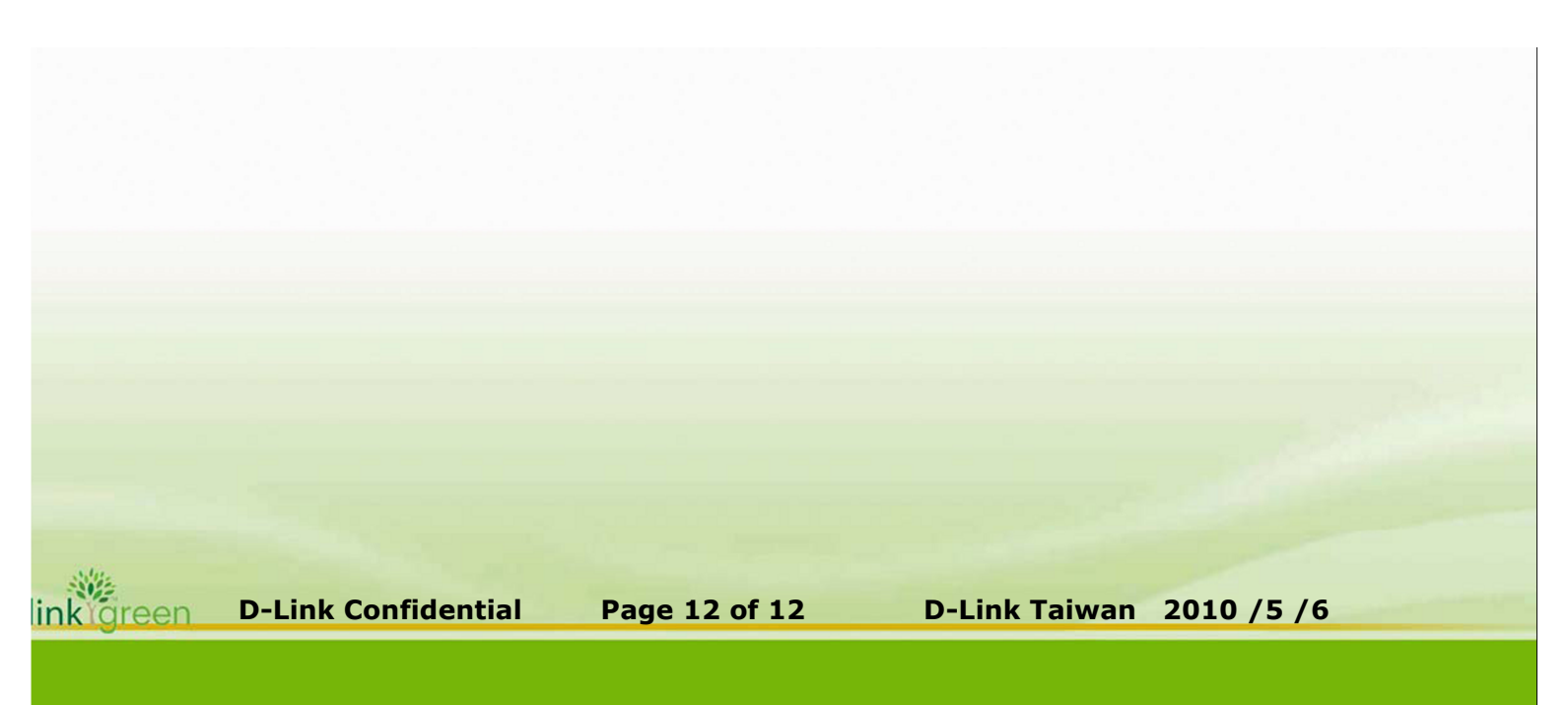